# Lab 0 Objectives

- Intro to Labs
- Intro to Operating Systems
- Start Lab 0
  - >UNIX/Linux intro
  - Use emacs (Text Editor)
  - Register for Interactive Textbook
  - Canvas (Forum for "Broader Issues")

# Intro to Labs

Student Assistants
 Tim Johns '26
 Ignas Volčokas '25
 Tech Support Tom Marcais
 Linux/CS account issues
 tmarcais@wlu.edu

# What to Expect from this Class

- First programming course
- Lots to learn!
  - Introductions to a lot of new ideas
- Different way of thinking
  - Similar yet different from math
  - May get stuck but ask for help!
- Writing some basic programs
  - Foundations for more complex, sophisticated code
- Great power, great responsibility

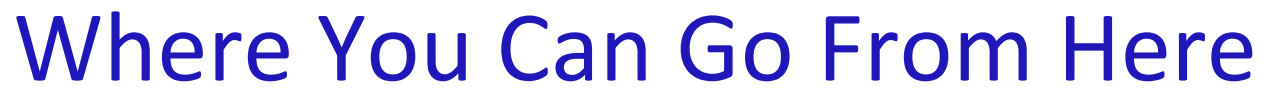

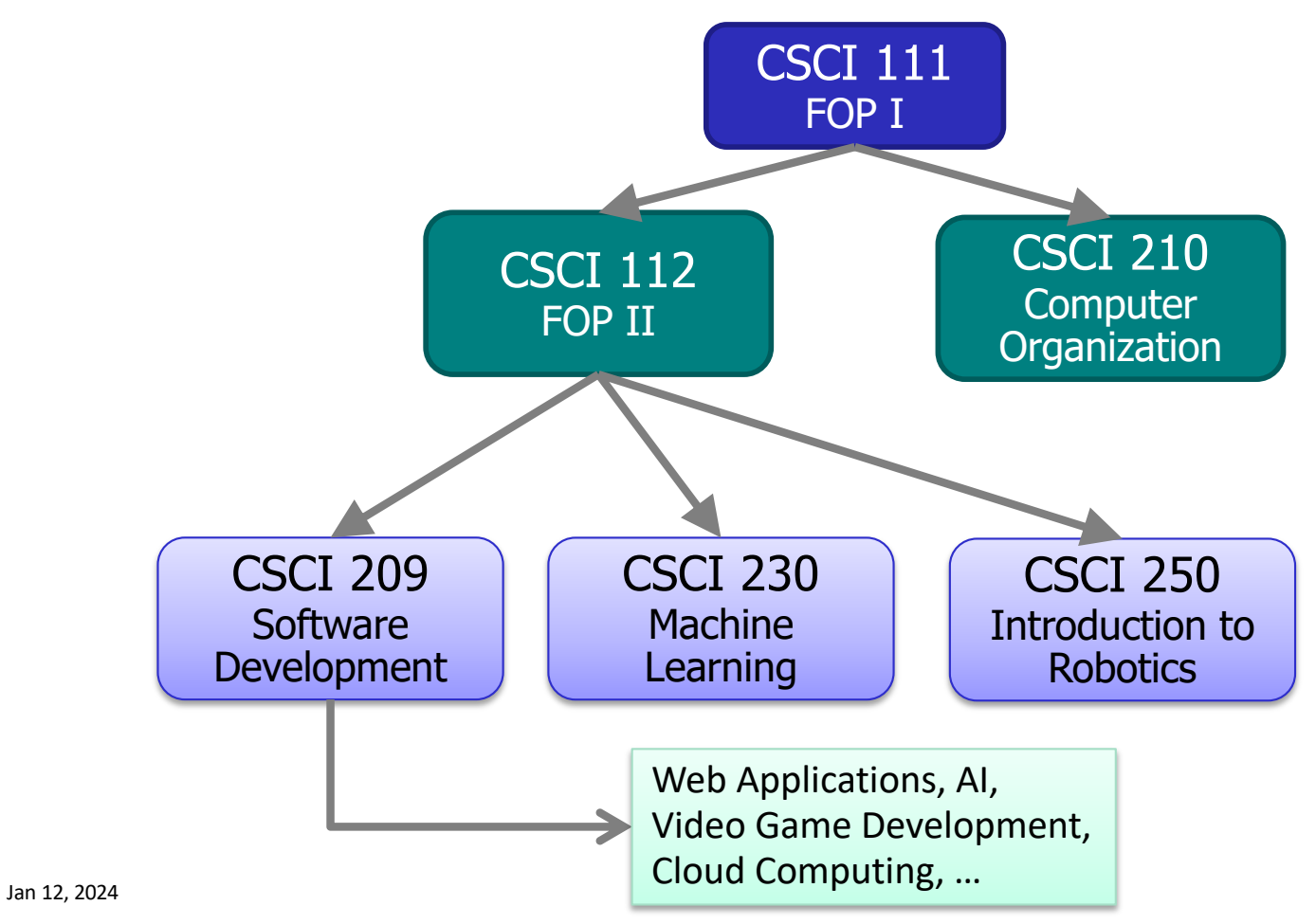

# **Class Details**

#### Course web page

https://cs.wlu.edu/~sprenkles/cs111

- Check schedule frequently for updates
- Monday, Wednesday, Friday classes
  - Slides posted after class, in PDF format
  - Don't copy down slides verbatim
    - A lot isn't on the slides
    - Use PDF slides later to review

#### Tuesday labs

"Pre-lab" assignments in the textbook, due before lab on Tuesday
 Programming projects due at the beginning of class on Friday

Jan 12, 2024

# Classtime

- Classes are in-person
- Classes will be recorded on Zoom and posted in Yuja on Canvas
- If you're not feeling well, you can attend the class on Zoom BUT that should not be a frequent occurrence

# **Class Details**

• 3 Exams

2 Exams (see schedule online for dates)

Final Exam

#### Discussion of broader issues in CS

Articles about computer science's effect on everything

- Get big picture of CS
- Write up on Canvas, due Thursdays by 11:59 p.m.
- Discussion Friday
- Opportunities for extra credit for finding, reading, summarizing additional articles

Jan 12, 2024

# **Instructor Responsibilities**

- Keep your interest in CS
- Prompt, constructive feedback on assignments
- Office hours: Zoom and in-person
  - Wednesdays: 2-4 p.m.
  - >Thursdays: 10:30-11:30 a.m., 1:00-2:30 p.m.
  - >Email for appointments at other times
- Goal: respond within 24 hours to emailed questions

Jan 12, 2024

# **Student Responsibilities**

Outside of class:

Review entire syllabus online

> Check W&L email and course web page frequently for updates

#### During class

- Attend and participate in class and lecture
  - Mandatory attendance
  - Be respectful to other students
- Arrive promptly to lecture/lab
- Bring your notes and handouts
- Turn off cell phone

# Be patient, flexible, and learn from mistakes

# Intro to Labs

# Typically: ~2 hours to get started on labs

- ~1<sup>st</sup> hour is review (which is meant to help you get started on lab too)
- >Help from me and the student assistants
- Today is not a typical lab!
- Often, will need to finish lab after lab period
  - >Lab assignments are the majority of your homework
- Use this lab (P405), preferably, or P413
  - >Or, work remotely *on these machines*!

# What Today Is and Is Not

- Not ready for programming
- Set up for the rest of semester
- Develop skills
  - Communicating with computer
    - When we talk to computer, we need to be precise

Identifying problems and solving those problems
Charter to a loss of the second second sec

Start to learn Linux

# **Basic Computer Architecture**

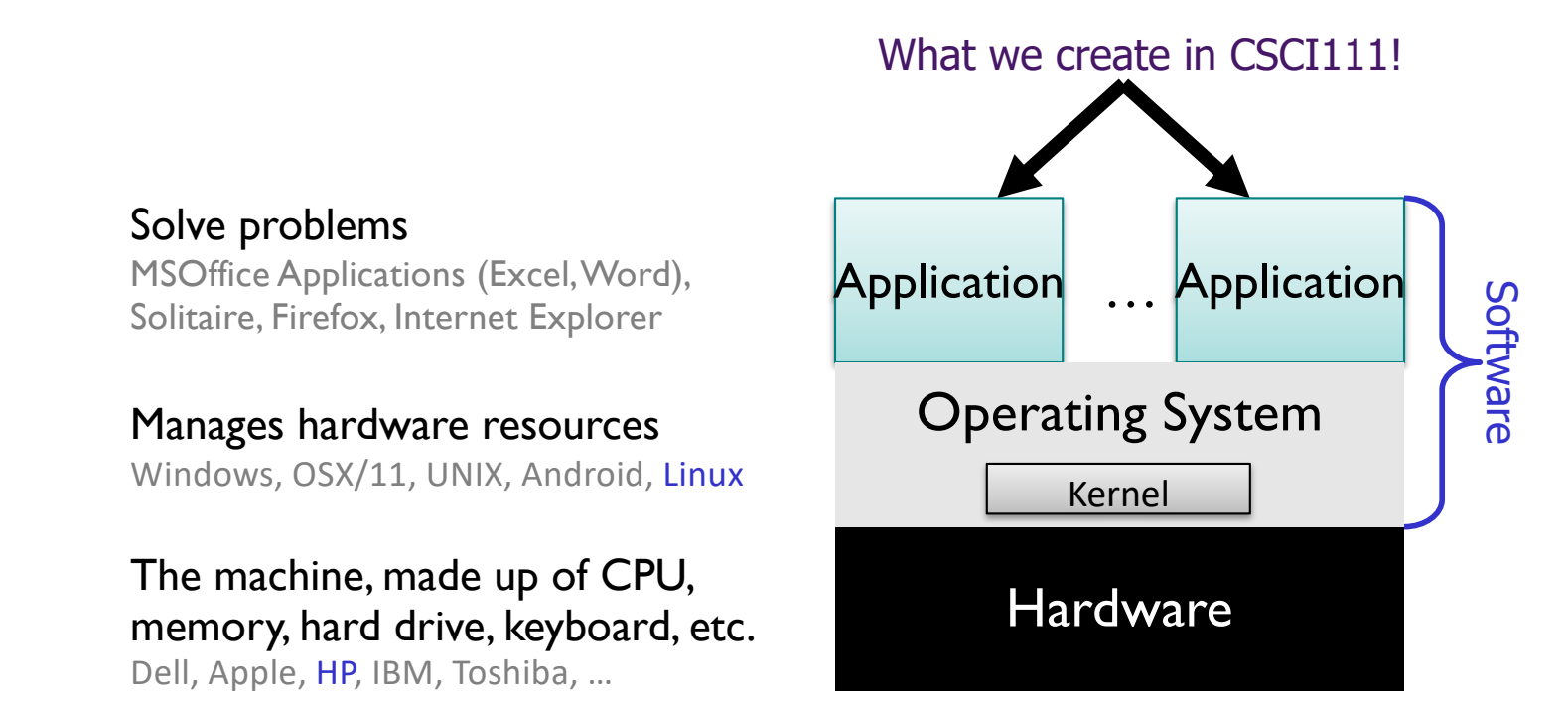

# Parmly 405 Machines

Run Linux, distribution: Ubuntu

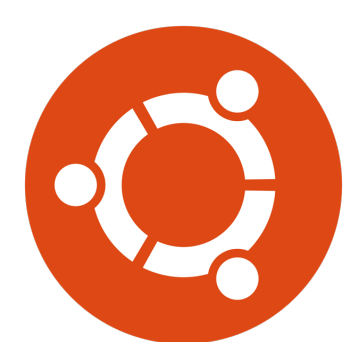

Parmly 413 is the "advanced lab" down the hall

Can use those machines when this lab is in use

Use your W&L username and password to login
 > But, the files you have access to on the Linux machines are *not* the same as the files you have access to on other W&L lab machines

# **Operating Systems**

- Manage hardware resources
- Three popular desktop operating system variations:

| macOS Windows 11 UNIX |  |
|-----------------------|--|
|-----------------------|--|

# Learn Linux (a UNIX variation) in this class

Macs are built on UNIX  $\rightarrow$  can use UNIX commands Windows has Power Shell.

Jan 16, 2024

# CS Lab Architecture: File Server

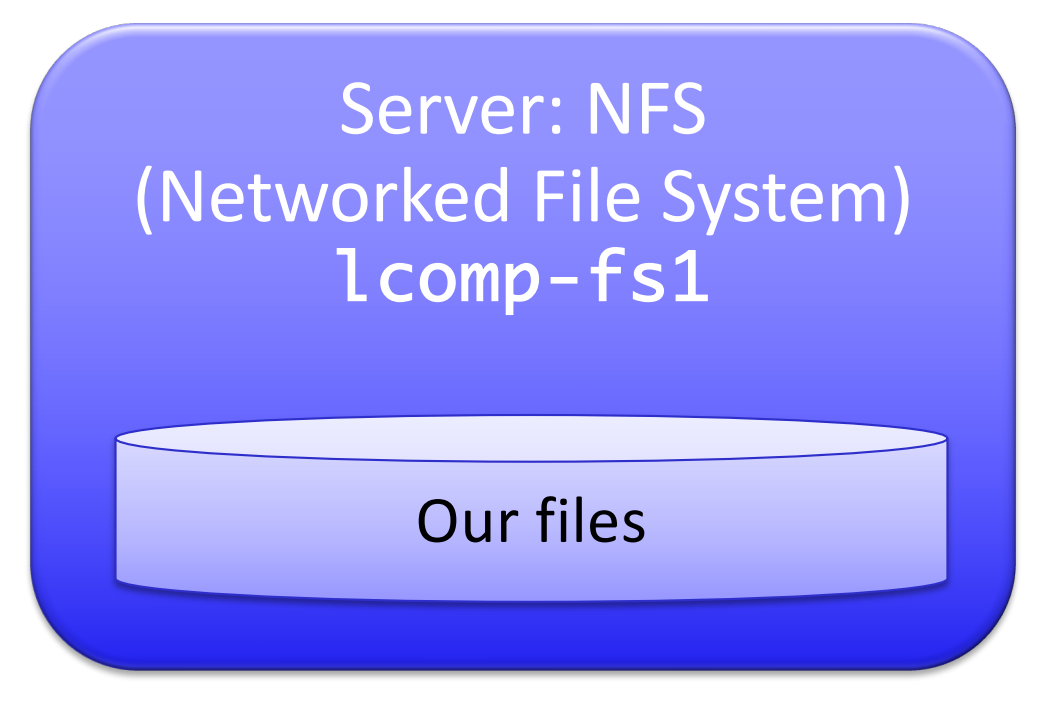

Stores files for the Computer Science department

Individuals' files, shared files for courses, ...

Jan 16, 2024

# CS Lab Architecture: File Server

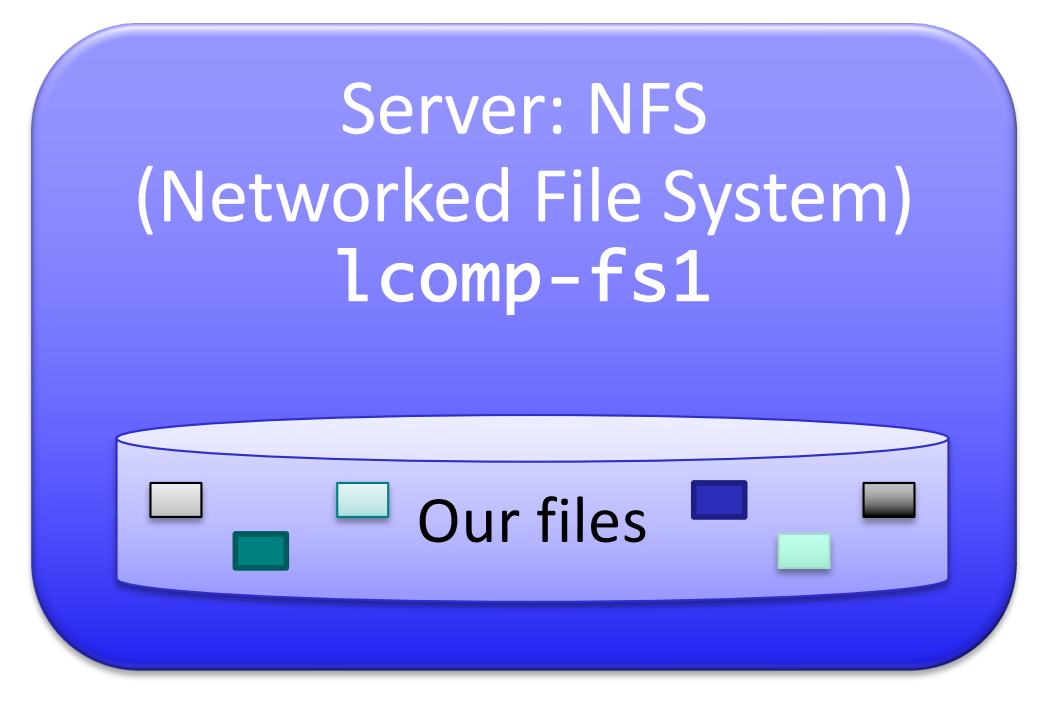

Stores files for the Computer Science department

#### Individuals' files, shared files

Jan 16, 2024

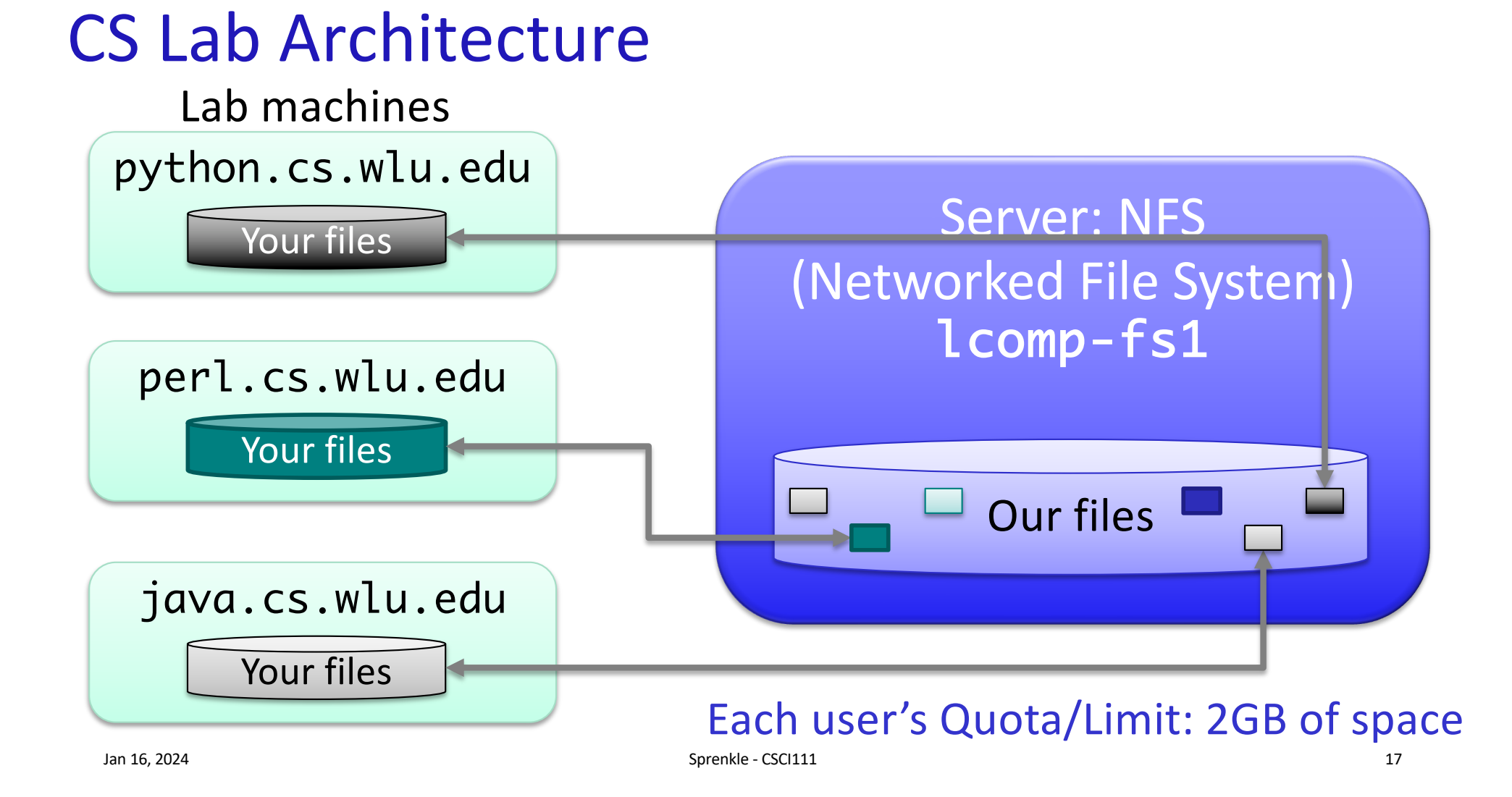

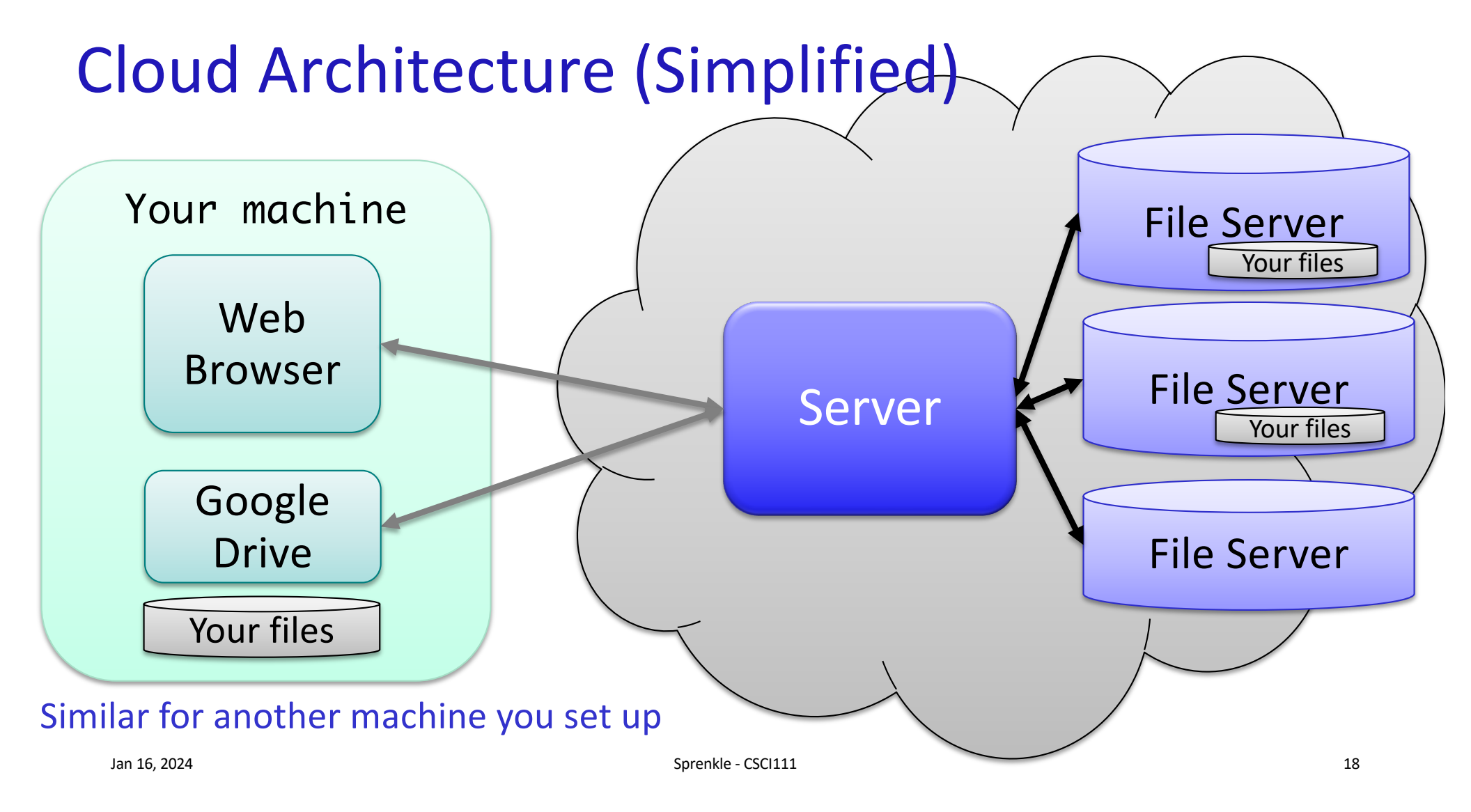

# **Recap: CS Lab Architecture**

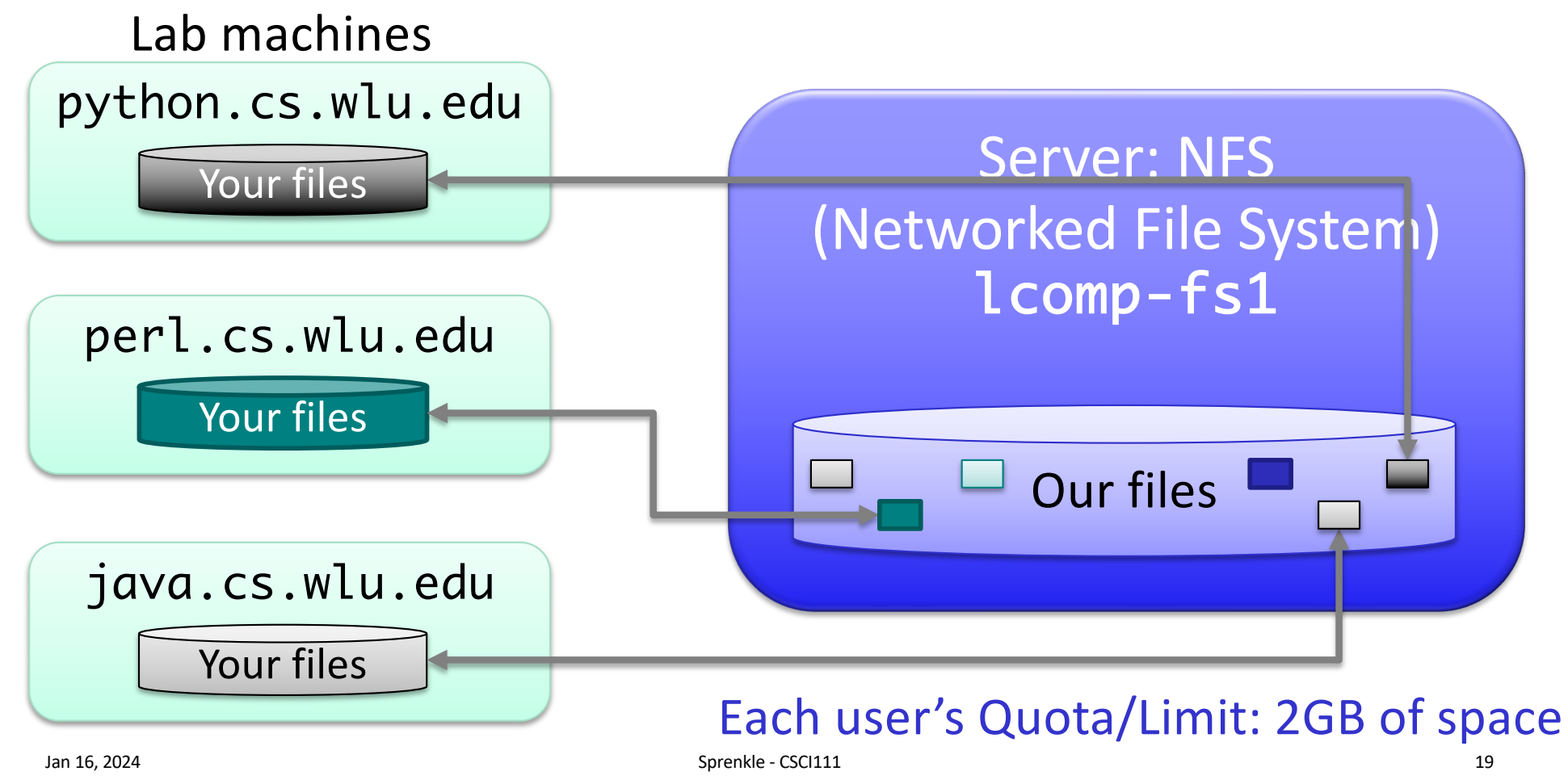

**Getting Started** 

You'll need a web browser

How can you launch a web browser?

Navigate to the course web site

 When you're done and leave lab, you should log out **BUT** not shutdown the machine

How do you log out?

# Intro to UNIX

- Execute operations by typing commands in shell or using GUIs (Graphical User Interfaces)
- We will use both GUIs and command-line tools

Pros and cons of command-line tools
 Faster to use keyboard than mouse
 Easier to repeat and automate
 Larger learning curve, more error-prone, and can be intimidating

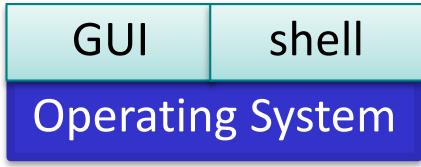

Jan 16, 2024

# Terminal

# Command-line interface to operating system

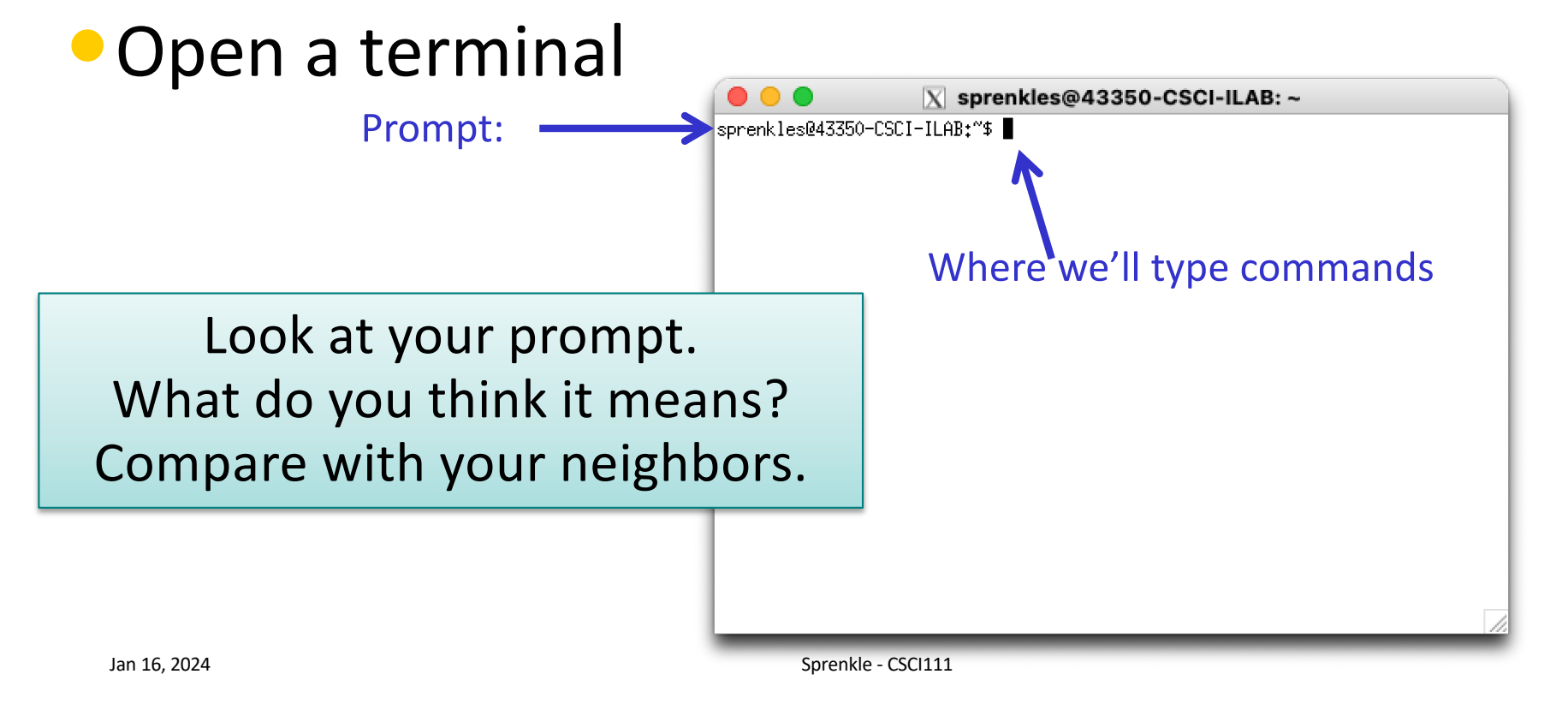

# Terminal

# Command-line interface to operating system

# Open a terminal

Prompt: [username@machinename:directoryIAmIn]\$

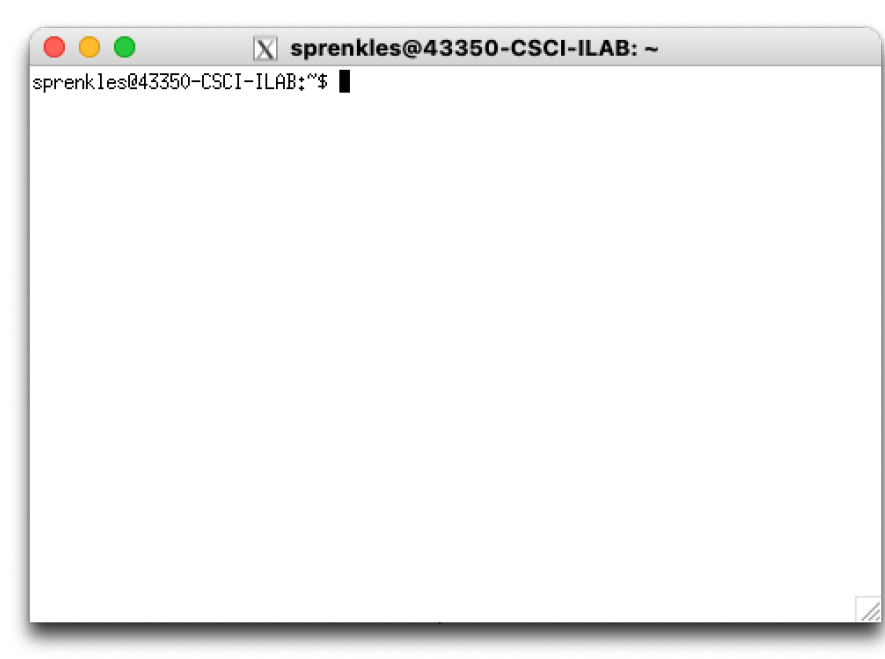

Jan 16, 2024

# UNIX Shortcuts: ~

# ~ represents *your* home directory > Not \*the\* home directory > Always with respect to the user • When you open a new terminal, you're in *your* home directory

Sprenkle - CSCI111

sprenkles@43350-CSCI-ILAB: ~

sprenkles@43350-CSCI-ILAB:~\$

# **GUI to Get Help**

# At the prompt, type the command >labhelp

Press enter

 Example of process of using the command-line interface: type commands, press enter

# Challenge: UNIX is a Bad Coach

- Doesn't tell you when you've done something right
- Only tells you when you've done something wrong

sprenkle@spartacus Desktop\$ mv lab00.pptx.pdf lab00.pdf sprenkle@spartacus Desktop\$ Renames file from lab00.pptx.pdf to lab00.pdf

Since you didn't get an error message, it did something! (May not be what you wanted/expected.)

Jan 16, 2024

# Intro to UNIX: Essential Commands

# Manipulating Files

| Command     | What it does                                                                                                    |
|-------------|----------------------------------------------------------------------------------------------------|
| ls          | list the files, directories in a directory                                                                                                    |
| mkdir dname | make a directory with the name dname                                                                                                    |
| cp src dest | <b>cop</b> y a <i>src</i> to a <i>dest</i><br><i>src</i> can be a file, set of files, or a directory<br><i>dest can be a file or a directory</i> |
| rm file     | remove (delete) a file/directory                                                                                                    |

### Navigating Directories

| pwd     | <b>p</b> rint <b>w</b> orking <b>d</b> irectory |
|---------|-------------------------------------------------|
| cd name | <b>c</b> hange to <b>d</b> irectory name        |
|         |                                                 |

Jan 16, 2024

# **Command-Line Practice**

- In the terminal, execute the following commands:
   pwd
   ls
  - >ls Documents

# **Home Directories**

- When you entered the command pwd, the response was the path to your home directory:
  - /home/username@ad.wlu.edu, where username is your username
    - I will often shorthand this to just /home/username

# Useful Trick: Up Arrow

# • Hit the up arrow. What happened?

# • Hit the up arrow again? What happened?

# What is the Unix command to do the following?

In your pods, determine these commands

- 1. Find out what directory you're in
- 2. View the contents of the directory
- 3. Create a directory called cs111
- 4. View the contents of your directory (again)
- 5. Go into the cs111 directory
- 6. Find out what directory you're in
- 7. View the contents of cs111 directory

# What is the Unix command to do the following?

1. Find out what directory you're in

Now, execute those commands!

- pwd You should be in your home directory
- 2. View the contents of the directory
  - > ls What files are in your home directory?
- 3. Create a directory called cs111
  mkdir cs111
- View the contents of your directory again What files are in your home directory now?
   ▶ ls
- 5. Go into the cs111 directory
  - cd cs111
- 6. Find out what directory you're in
  - pwd You should be in /home/username@ad.wlu.edu/cs111
- 7. View the contents of cs111 directory
  - ➢ ls

# Process for Determining a Command?

- Reflect on your process for determining a command
  - Having a process makes a task a little less daunting to repeat

# Process for Determining Command

- Figure out what you're trying to do → what command does that?
- 2. What additional information does that command need?

# Intro to UNIX: File Structure

- Organize our files
- Hierarchy of *directories* or "folders"
- Similar to what you have on your computer

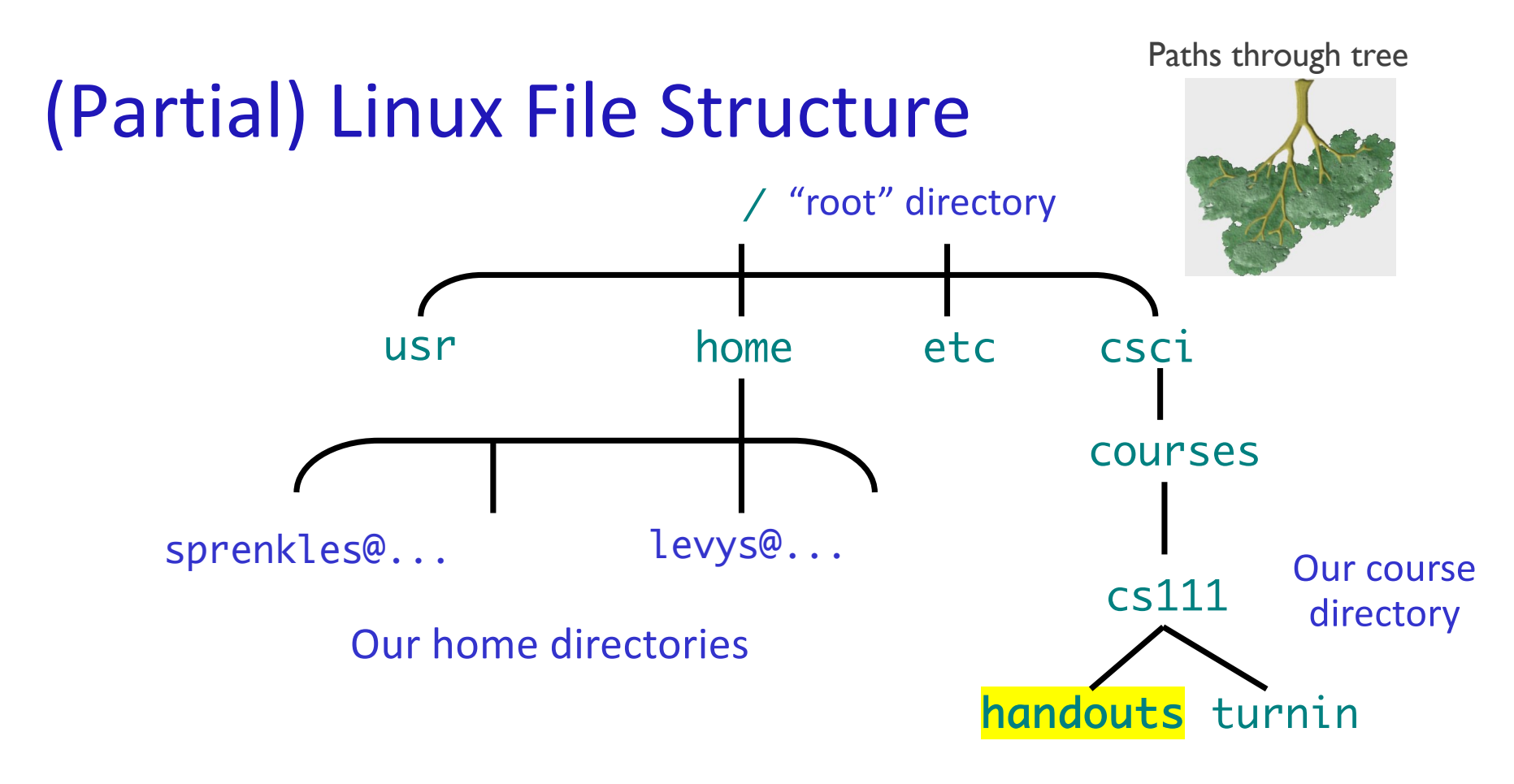

Path to handouts: /csci/courses/cs111/handouts

Jan 16, 2024

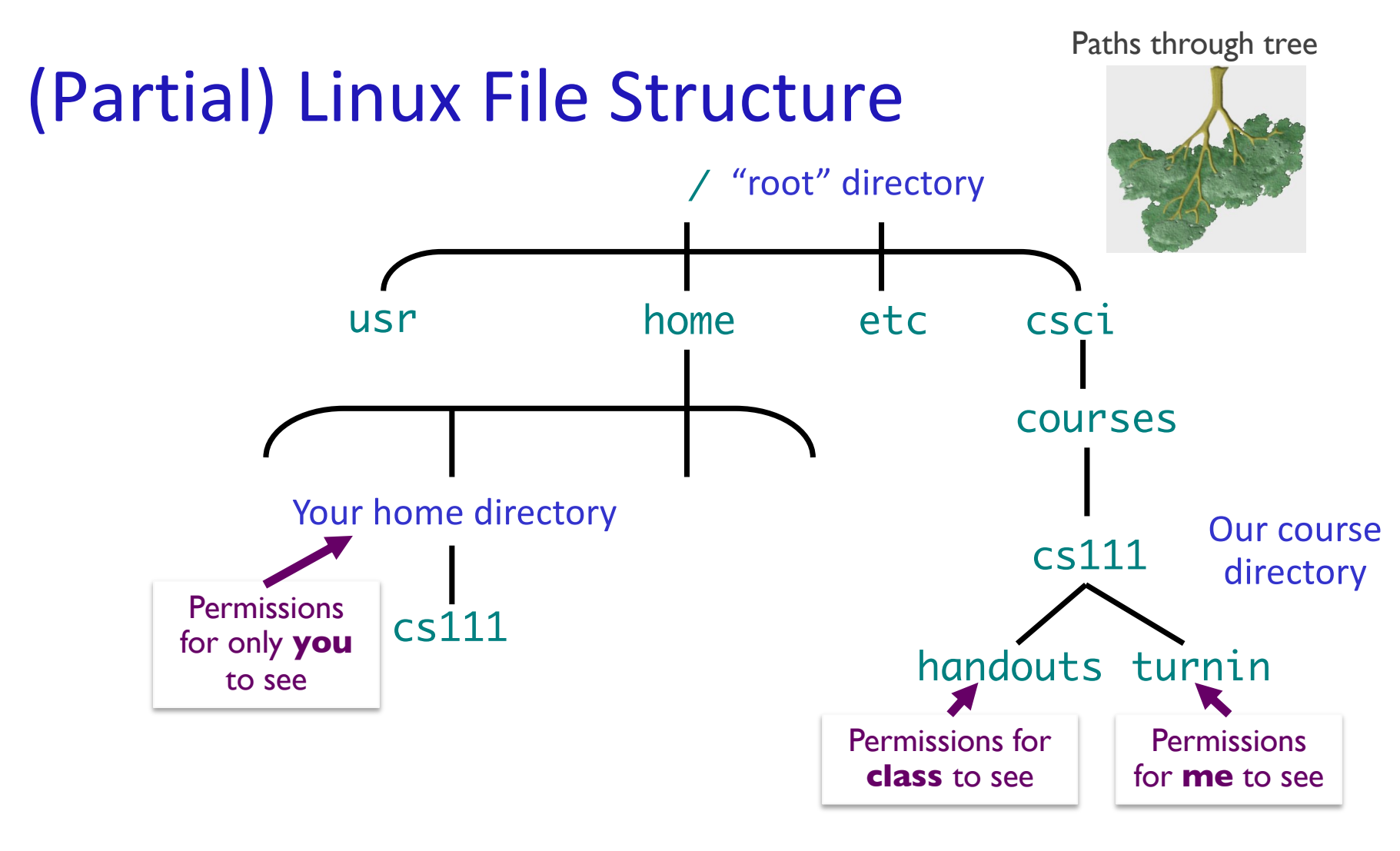

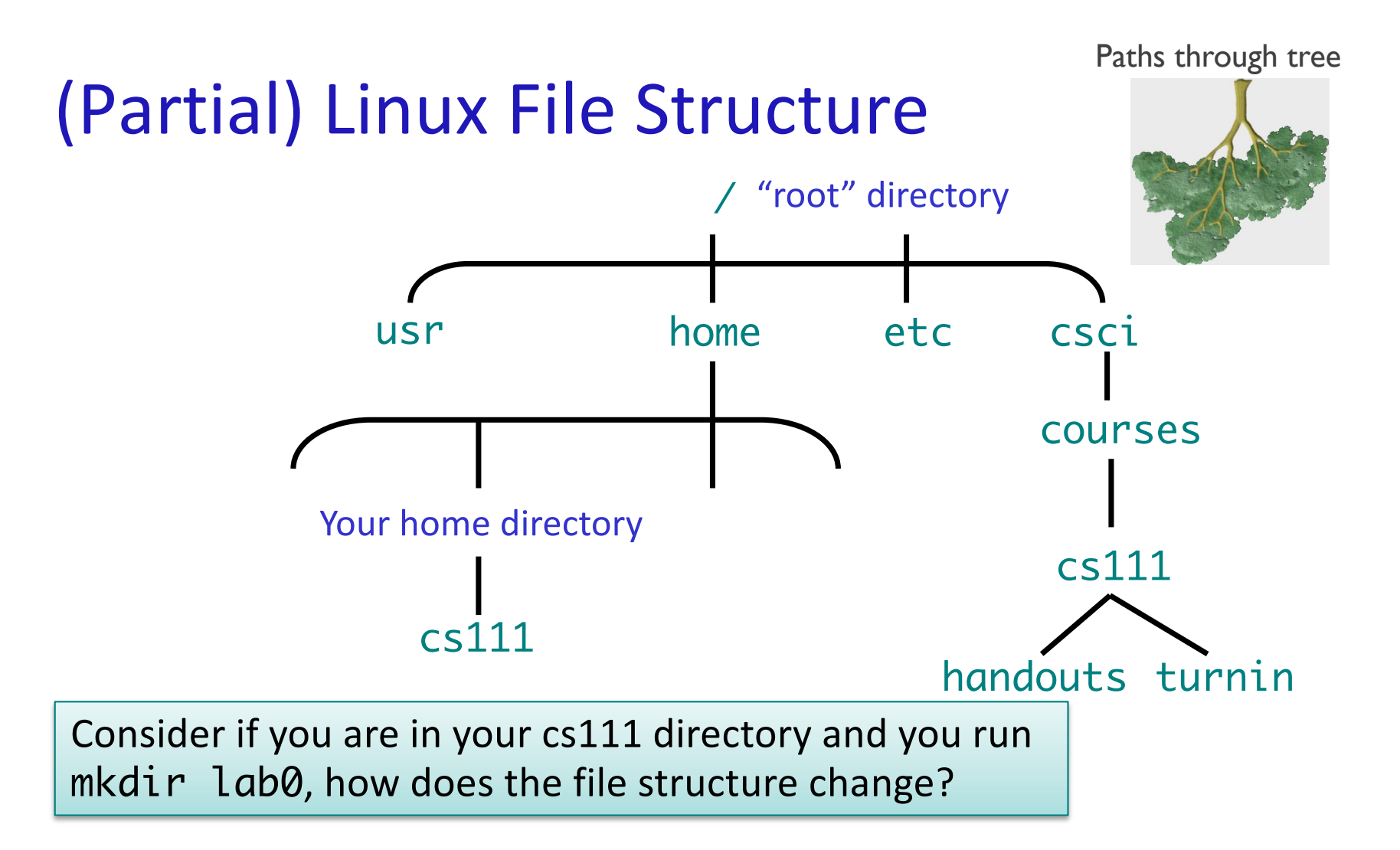

Jan 16, 2024

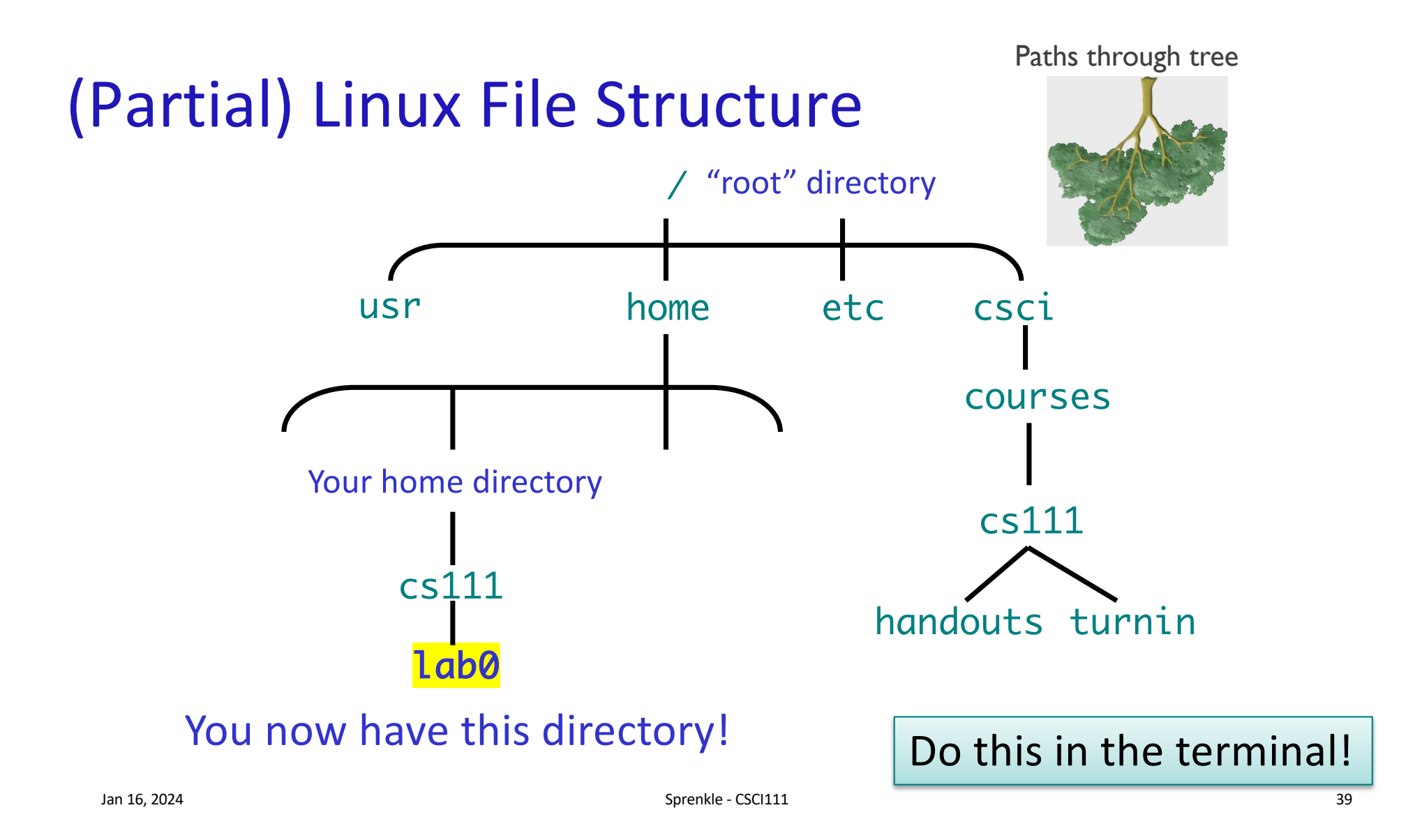

# Paths

Paths specify locations of files, directories
 >Used in a variety of commands

• Two types of paths: *absolute* and *relative* 

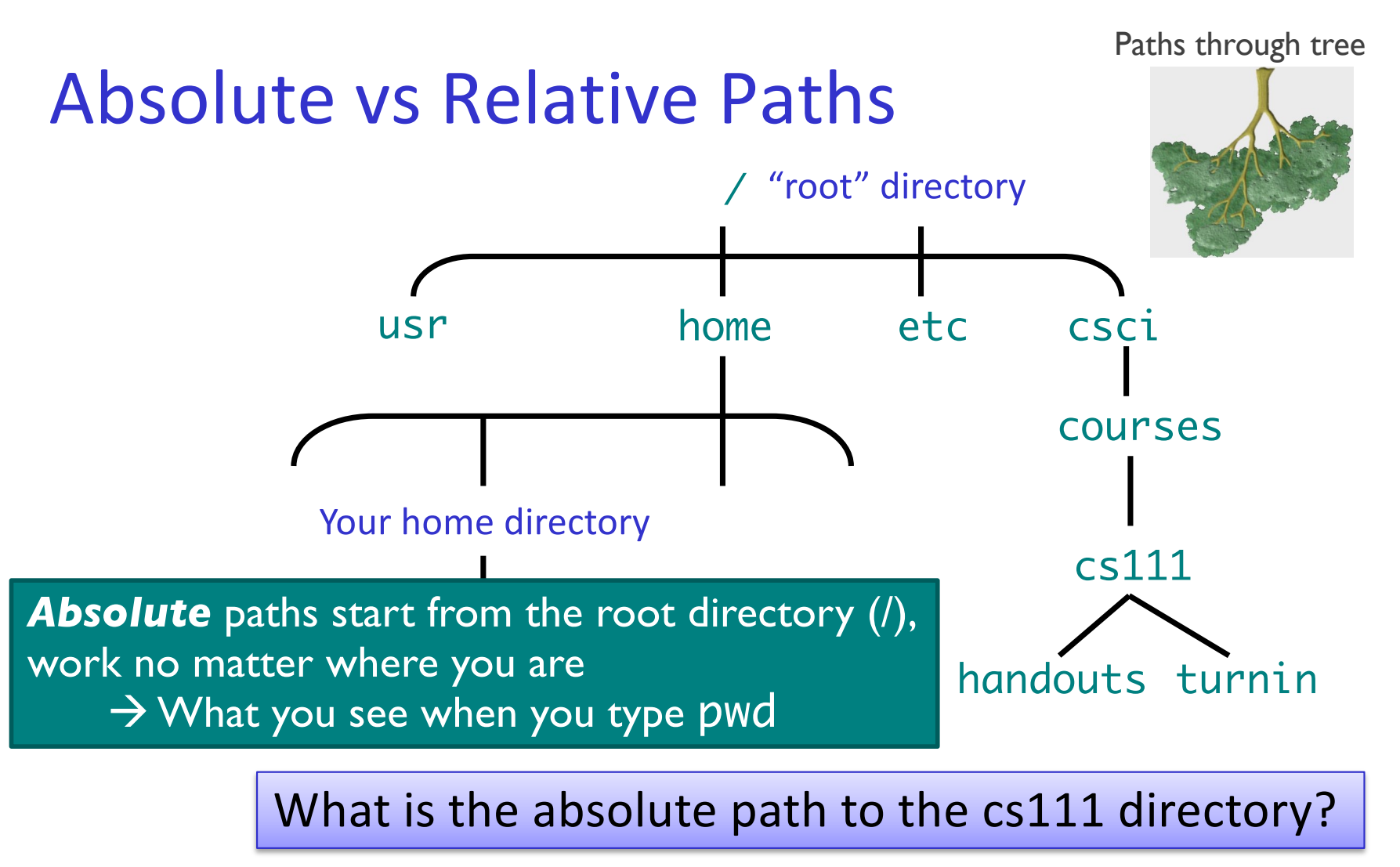

Jan 16, 2024

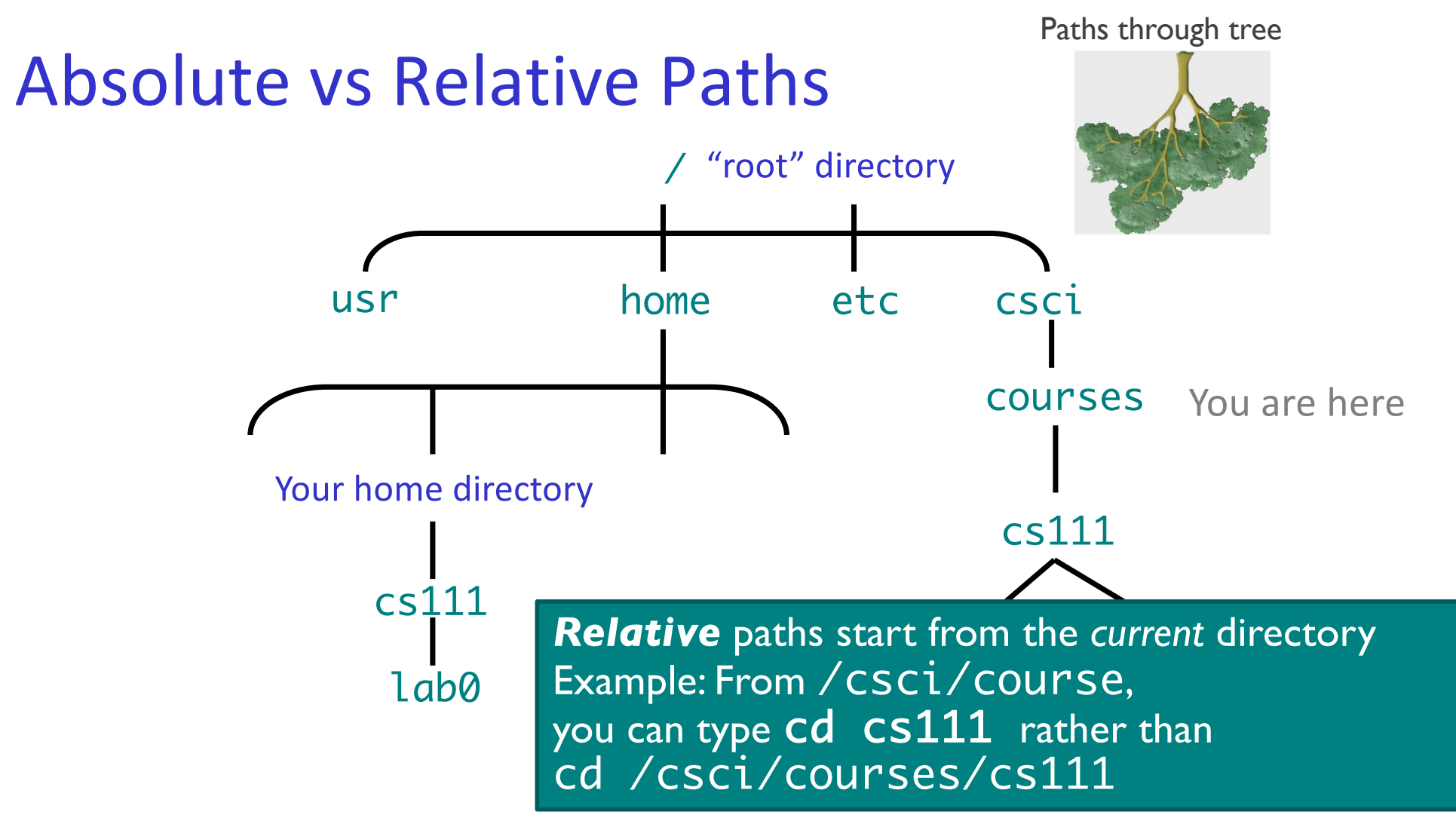

# **Absolute vs Relative Paths**

#### Absolute

Always start at the root: /

' = Elrod Commons

- Absolute is kinda like always giving directions from Elrod Commons, where Elrod is our root
  - Benefit: directions always work!
- Made up example to get to Parmly 405
  - /Leyburn/ScienceCenter/Parmly/405

#### Relative

- Start from current directory
- Relative is giving direction from where you are
  - **But**, only work if you're in that location
- Made up example to get to Parmly 405, where you're in the Science Center
  - Parmly/405
  - This path won't work if you're in the CGL

Takeaway: Either can be used to specify a path. With experience, you'll know which to use when.

Jan 16, 2024

# Intro to UNIX: Shortcuts

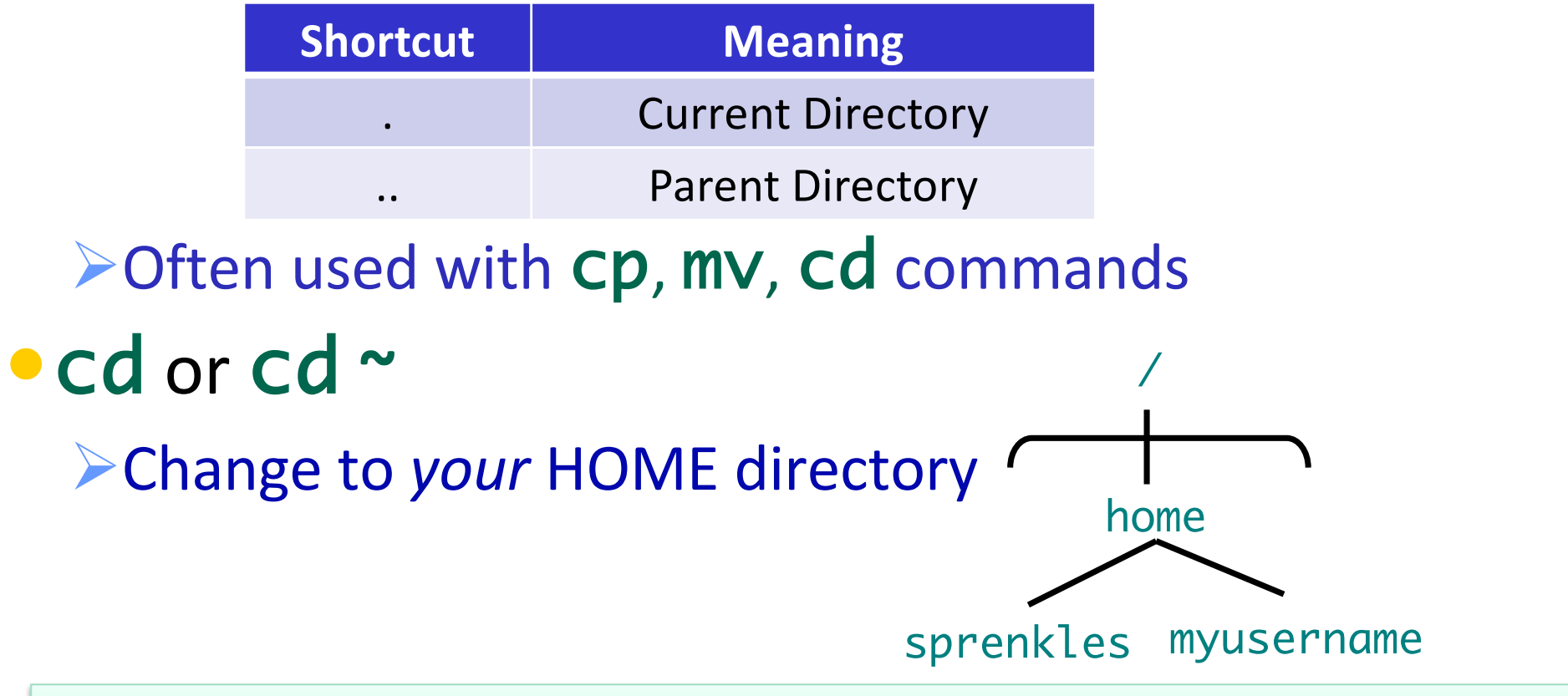

Example: /home is the *parent directory* of /home/sprenkles@ad.wlu.edu

Jan 16, 2024

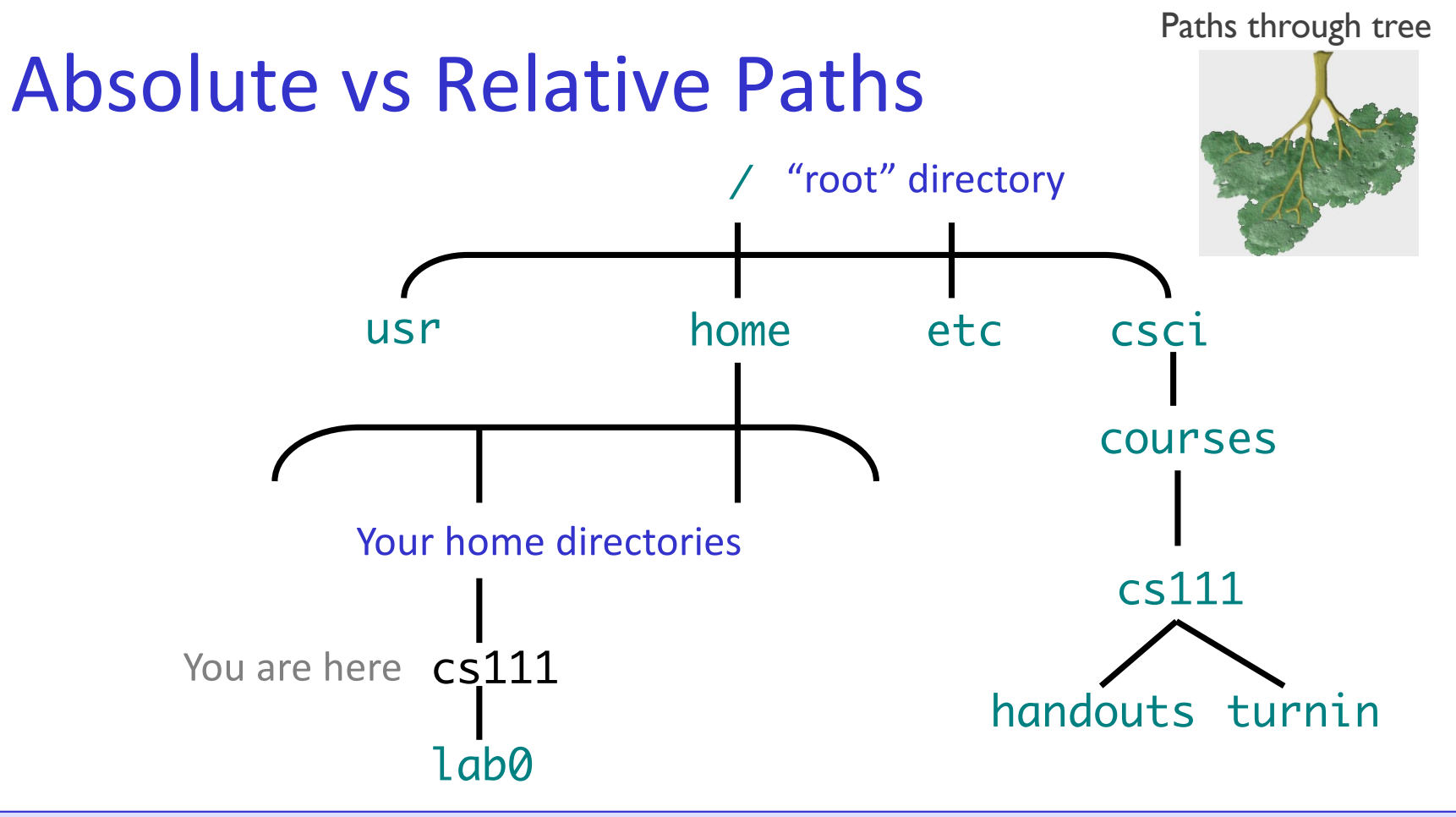

Given that you're in *your* cs111 directory, how would you get to *lab0*? To your *home* directory? To the *handouts* directory?

Provide 1) the *absolute* path and 2) the *relative* path

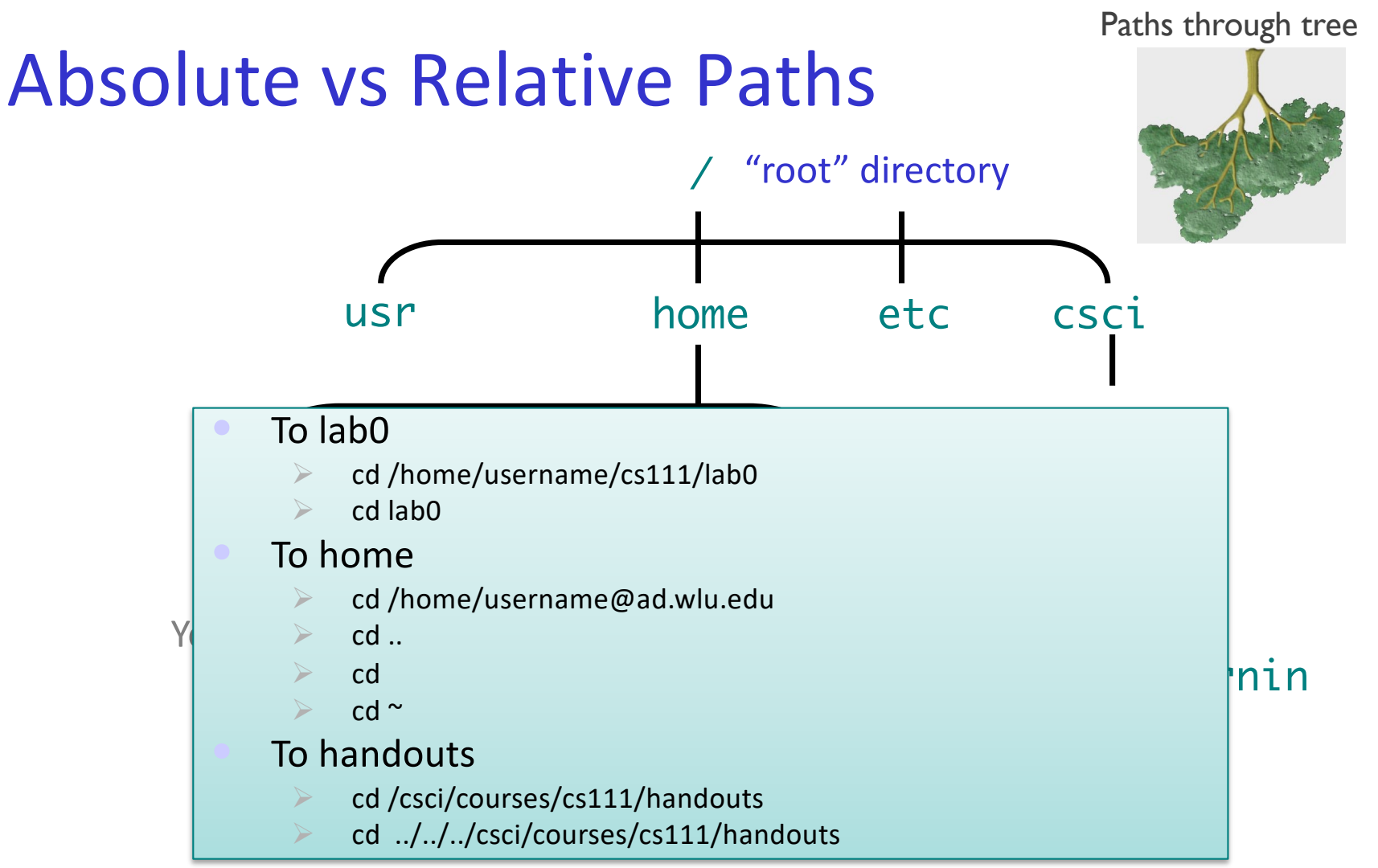

Jan 16, 2024

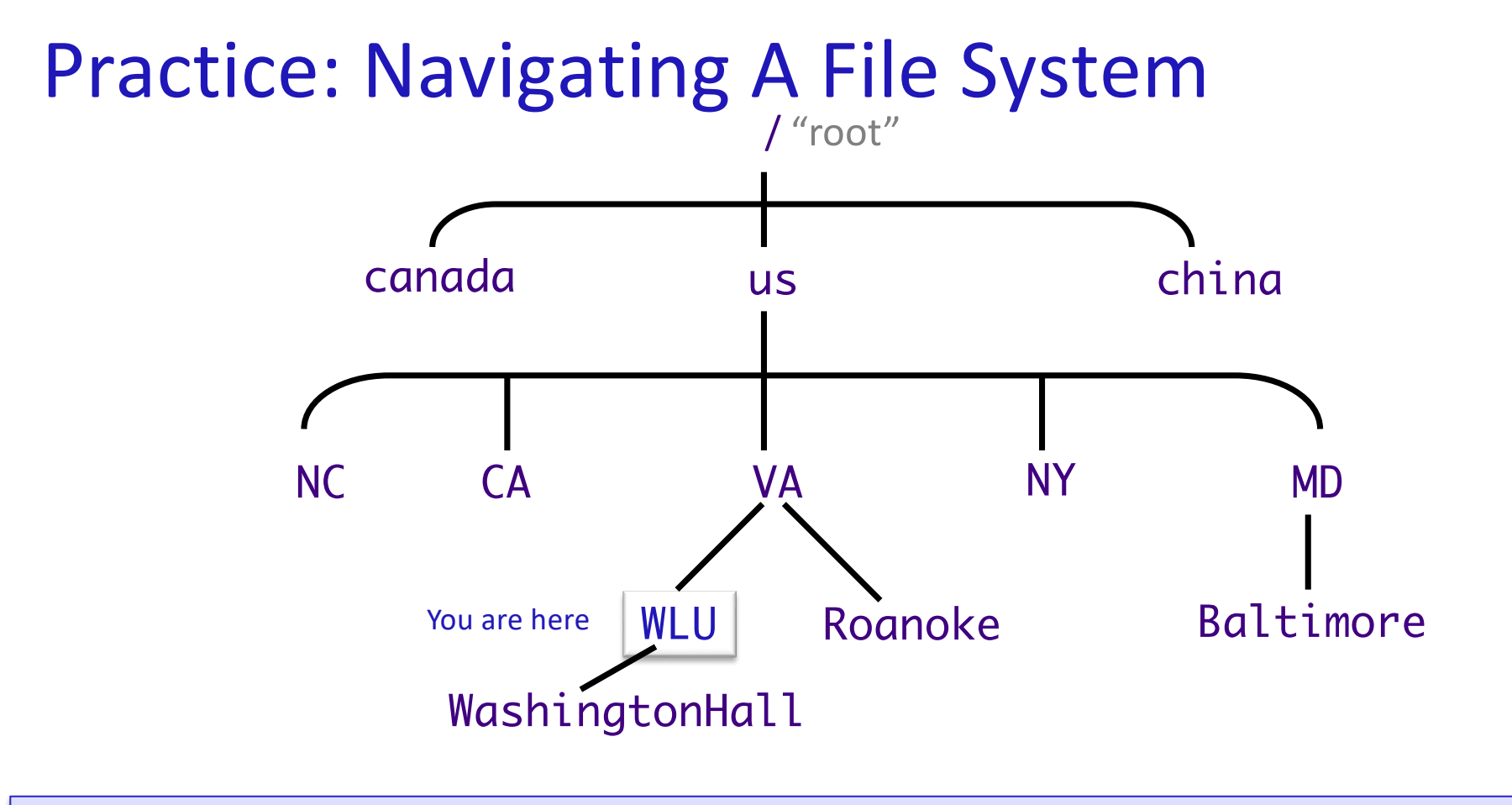

Given that you're at WLU, how would you get to Washington Hall? To Roanoke? To Baltimore?
 Use either absolute or relative path, whichever is easier
 Jan 16, 2024

# Practice, with Tab Completion

This is an absolute path

- Goal: go to the directory /csci/courses/2023\_24\_winter-csci\_111\_01
  - > You can use *tab completion* to help you complete commands
  - After typing the appropriate command, start to type /CS and then press tab.
    - What happens?
  - > Now that you're in the /CSCi directory, press tab twice
    - What do you see?
  - > Use tab completion to help you complete the rest of the path
- To make navigation easier, I have linked the name cs111 to that long name (2023\_24\_winter-csci\_111\_01) so we don't need to use the long name

# Practice, with Tab Completion

This is an absolute path

Current directory

/csci/courses/2023\_24\_winter-csci\_111\_01

- What are the contents of this directory?
- How can you get to the directory /csci/courses?
- How can you get back to your home directory? (3 ways)

# **Opening a Text Editor**

- Text editor: an application to write/edit text files
   Text files: program source code, HTML code
   Like NotePad++ or TextEdit
- To run one text editor:

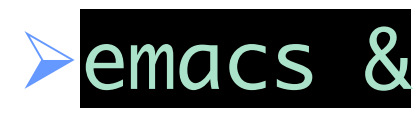

& means "run in the background" so you can keep using the terminal emacs: A text editor

Check: are you are in your home directory? Now, go into your CS111 directory.

emacs &

Command to run

 Create a new file (under File → Visit New File), add some text to it

>e.g., "this is my file"

- Save the file in your cs111 directory, naming it test.txt
- Exit emacs from the menu
- What are the contents of the directory now?

# More on the CP command

- ocp src dest
  - **Src**: what you want to copy
  - >dest: to where you want to copy
    - If dest is a directory, copies src into that directory
    - If dest is not a directory, makes a copy of src and names it dest
- •Example: cp myfile mycopy

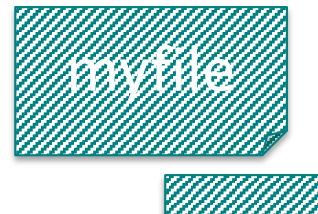

Sprenkle - CSCI111

52

# More on the CP command

#### • cp src dest

- SrC: what you want to copy
- > dest: to where you want to copy
  - If dest is a directory, copies Src into that directory
  - If dest is not a directory, makes a copy of src and names it dest

#### Practice in the terminal:

- If needed, go to the location of test.txt
- Copy the file you just created to make a backup of it, e.g., named test.txt.bkup
- Check that the command worked. (How?)
- Copy the original (test.txt) to your lab0 directory
- Check that the command worked.

Jan 16, 2024

First, discuss the steps

Using the Wildcard: \*

- Go into /csci/courses/cs111/handouts/lab0
  - >What are the contents of this directory?
- Try executing
  - >ls \*.py
    >ls example.\*

#### What does the \* do?

# Wildcard: \*

- Match 0 or more characters in filenames
- Used to operate on more than one file
- Follow up question: What does \* on its own do?

# Reset!

- Go to your home directory!
- Now go into your cs111/lab0 directory

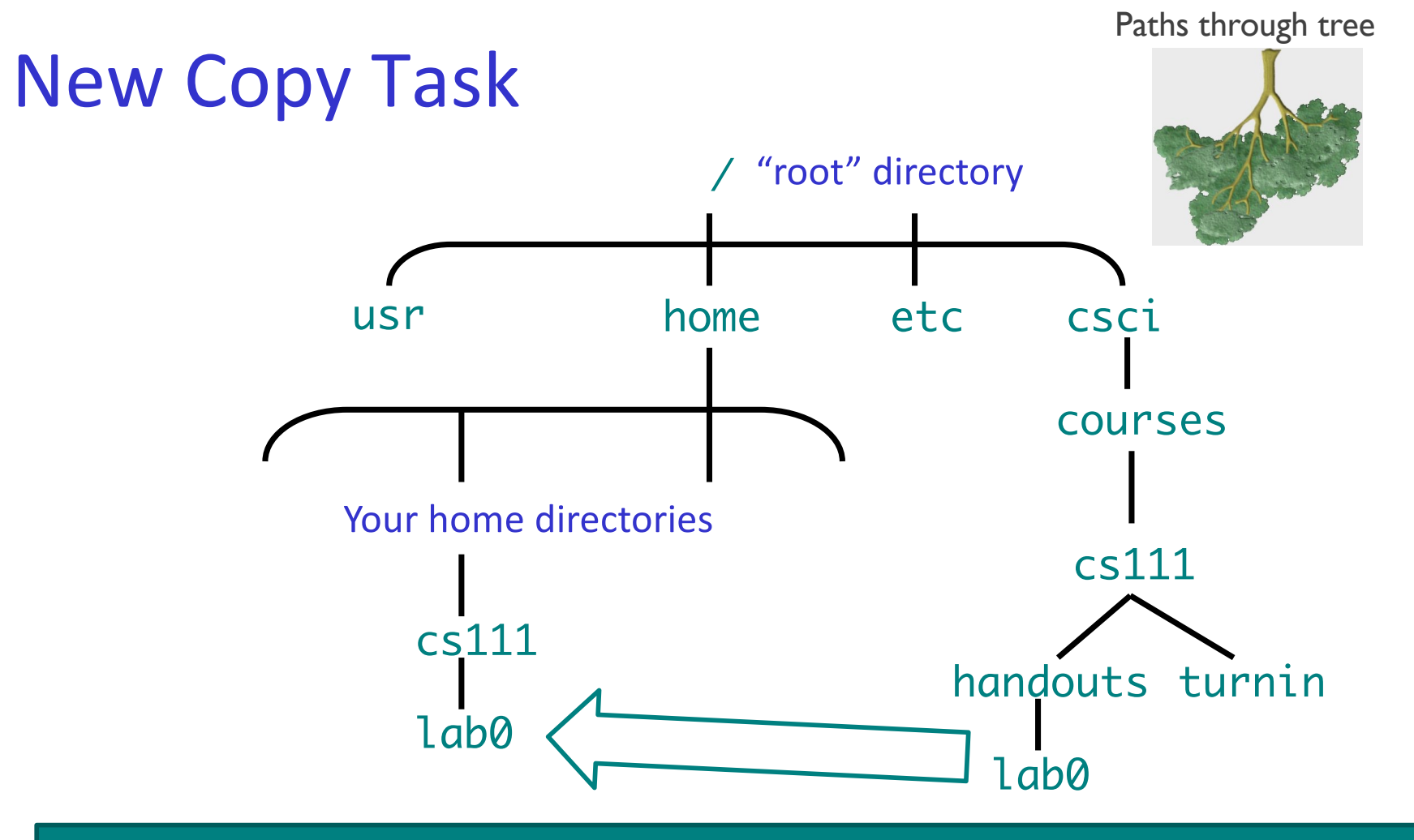

Task: Copy all the files from the course's lab0 to my lab0 directory

# **Breaking Down the Task**

- What do we want to do?
- What command should we use?
- What does that command require?

# Breaking Down the Task

- What do we want to do? Copy!
- What command should we use? cp
- What does cp require? A source and destination
  - >What is the source?
  - >What is the destination?
  - > How should we specify those directories?
    - Keep in mind: Where are we?

# **Breaking Down Task**

- What do we want to do? Copy!
- What command should we use? cp
- What does cp require? A source and destination
  - What is the source? The files in the course's handouts/lab0 directory
  - > What is the destination? My cs111/lab0 directory
- How should we specify those directories?
  - > Keep in mind: Where are you? I am in my cs111/lab0 directory
- Bring it all together:

Jan 16, 2024

cp /csci/courses/cs111/handouts/lab0/\*

# Linux Quiz

- True or False: I should shut down the machine when I am done using it.
- True or False: My CS account is the same as my W&L account.
- True or False: I can give my password to my friend who needs to access my account.

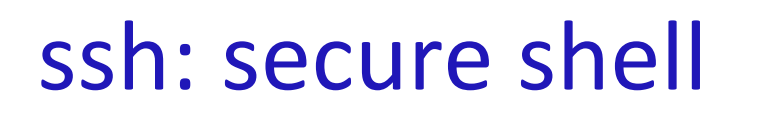

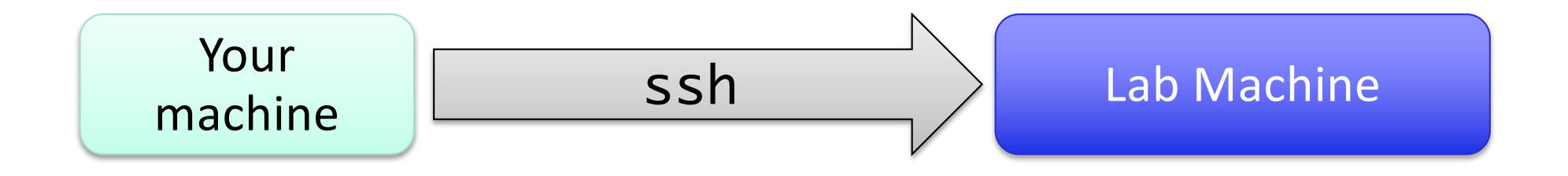

Allows us to remotely log into a lab machine!
After "ssh'd" in, use terminal just like if we were directly on the lab machine

Jan 16, 2024

# Creating a Web Page

- Practical application of UNIX command skills
   Practice commands you learned today
- Learning from following examples and adapting
- Learn what's "behind the curtain" of web pages

# CS Department's Web Server

Web Server cs.wlu.edu lcomp-ws1

- Holds files that we want to expose to the world through the web
- Separate file system from the CS file system
- Requires special permissions to be able to access
  - YOU have that special permission!

Jan 16, 2024

# ssh: secure shell

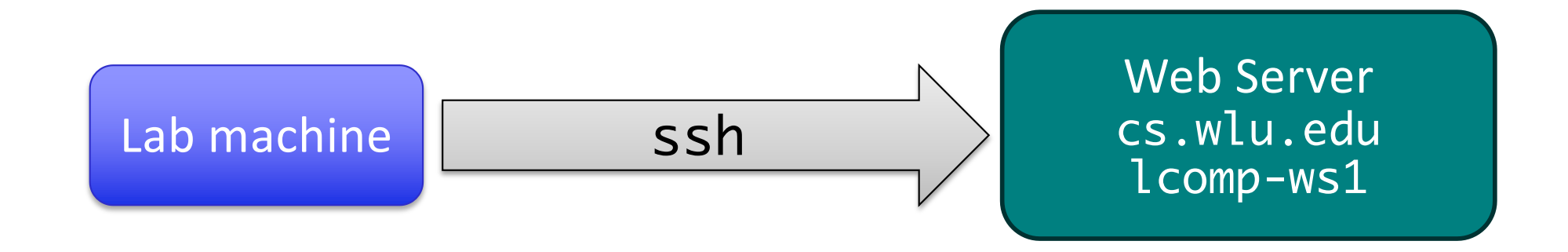

Allows you to remotely log into the web server
 Create web pages

 After "ssh'd" in, use terminal like if we were directly on the web server

Jan 16, 2024

# Whew!

- You hung in there!
- You learned a lot! (I hope!)
- You didn't back down!
- But.... We're not done yet

# Lab 0 Checklist

# ✓Linux

Go to Browser, Lab 0 Page

➢Web page

Canvas discussion forum

- Interactive textbook
- Canvas: introductory survey
- Remote access to the lab machines

Due Friday before class

Jan 16, 2024